# doctorSIN Pro

# Guía visual del servicio para **DISTRIBUIDORES**

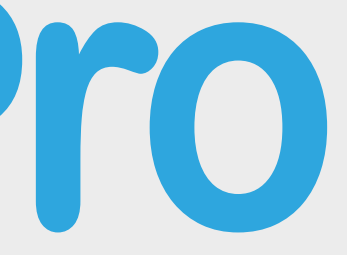

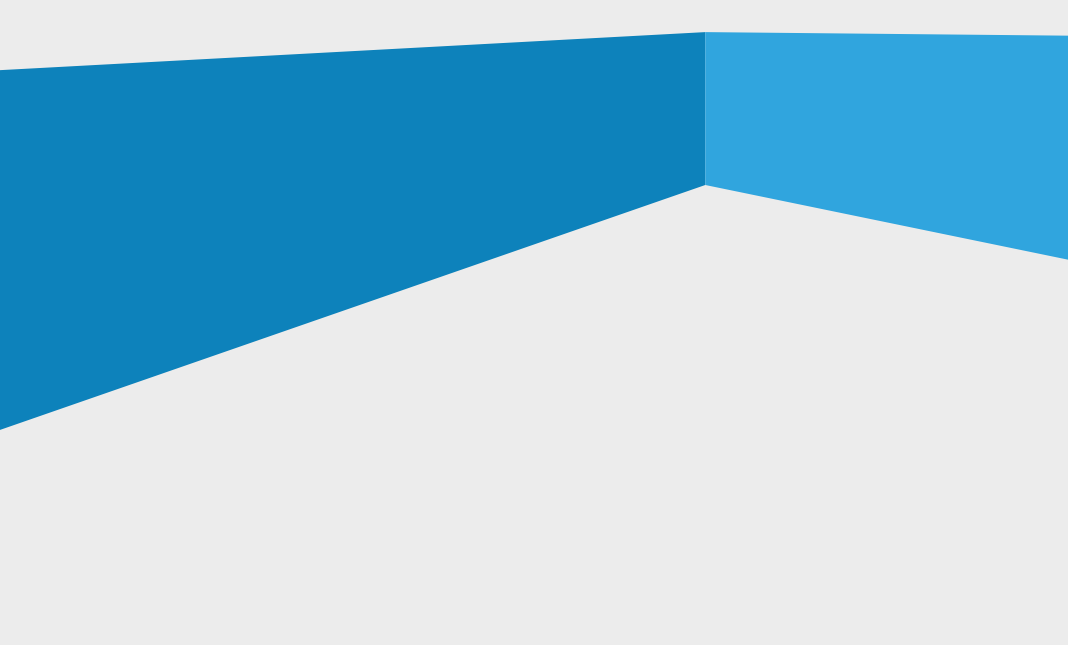

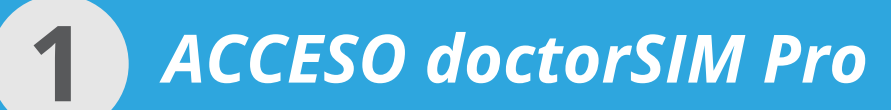

#### Acceso a doctorSIM Pro

Para utilizar el doctorSIM Pro accede desde tu navegador de internet a **pro.doctorsim.com** 

Introduce tu e-mail y contraseña.

#### ¿No encuentras la contraseña?

Si no tienes la contraseña de acceso pincha sobre el enlace ¿Has olvidado tu clave? introduce tu e-mail, y enviaremos una nueva contraseña la tu dirección de correo. Si no recibes el correo, mira en el buzón de correo no deseado o contacta con doctorSIM.

----

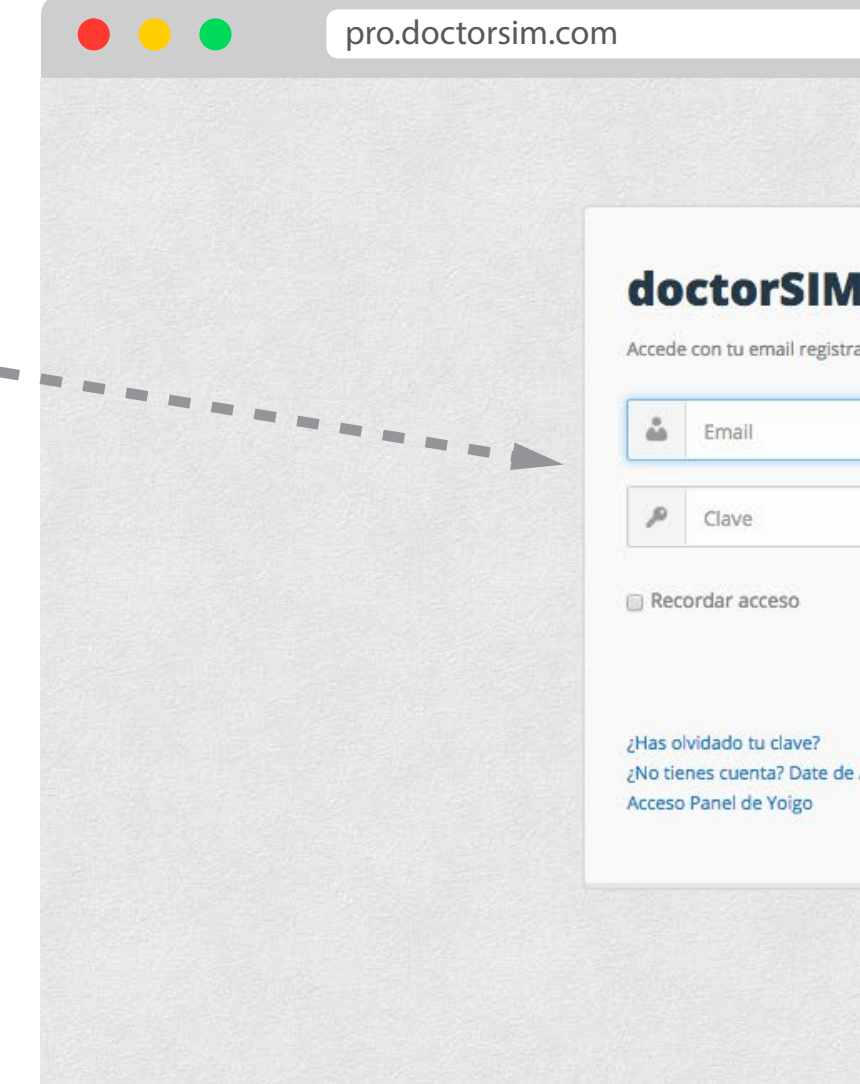

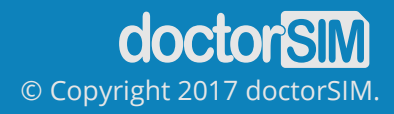

| English   Espa | ñol |  |  |
|----------------|-----|--|--|
| Panel          |     |  |  |
| 10:            |     |  |  |
|                |     |  |  |
|                |     |  |  |
| Login          |     |  |  |
| ta aqui!       |     |  |  |
|                |     |  |  |
|                |     |  |  |
|                |     |  |  |

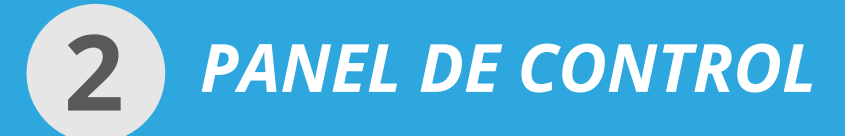

# Panel de control de doctorSIM Pro

# **COMPRAR CRÉDITOS**

Para solicitar la liberación, primero debes comprar un pack de créditos para poder pagar las liberaciones que realices. Después haz clic en el botón "**Solicitar Liberación**"

Desde el Panel de Control se pueden ejecutar las tareas y operaciones más frecuentes así como acceder a las distintas secciones principales de la interfaz.

- SOLICITAR LIBERACIÓN
- SOLICITAR CHEQUEOS
- SOLICITUDES
- ACTIVIDAD
- PRECIOS
- COMPRAR CRÉDITOS
- MIS DATOS
- AYUDA

Además, tienes acceso a toda la información reciente de tu cuenta.

- DESGLOSE DE MARCAS MÁS LIBERADAS
- ÚLTIMOS TERMINALES AÑADIDOS
- PREGUNTAS FRECUENTES

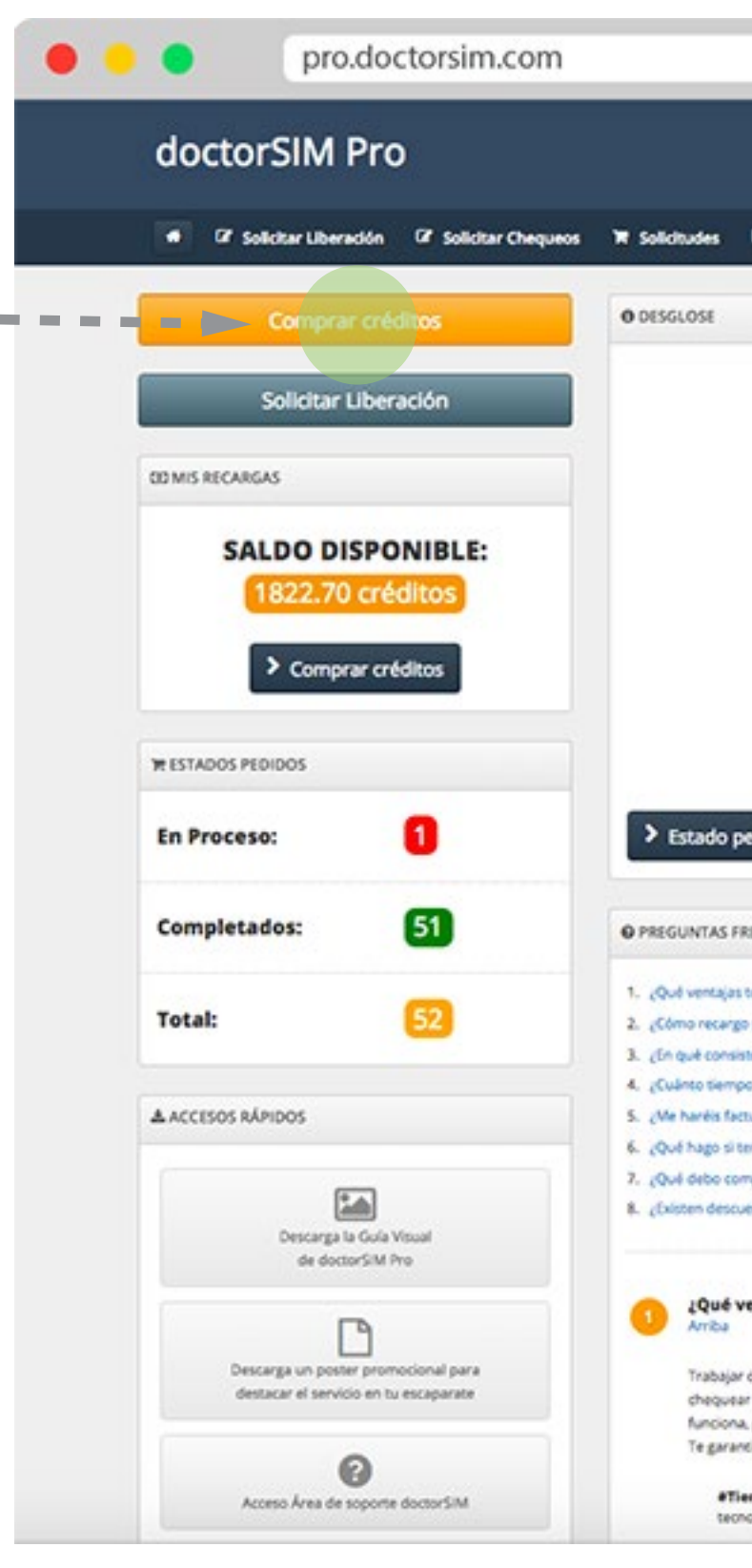

| Cambiar Idioma   Mis                                                                                                    | doctorzimi<br>: Datos   Salir   Ayuda                                          |
|----------------------------------------------------------------------------------------------------|--------------------------------------------------------------------------------|
| ctividad 00 Precios 🛪 Comprar créditos                                                                                                    | Tienes 1,822.70 créditos<br>(1,822.70 fult) -                                  |
|                                                                                                    |                                                                                |
|                                                                                                    | Desglose de Marcas                                                             |
| Otros (15) 20% 20%                                                                                                    | 8                                                                              |
|                                                                                                    |                                                                                |
|                                                                                                    |                                                                                |
|                                                                                                    |                                                                                |
| Blackberry (5)<br>10%                                                                                                    |                                                                                |
| Samoung (12)                                                                                                    |                                                                                |
| Alcatel (5) 23%                                                                                                    |                                                                                |
| Alcatel (5) 23%                                                                                                    |                                                                                |
| Alcatel (5) 23%<br>10%                                                                                                    |                                                                                |
| Alcatel (5) 23%<br>10%                                                                                                    |                                                                                |
| Alcatel (5) 23%<br>10%<br>INTES                                                                                                    |                                                                                |
| Alcatel (5) 23%<br>10%<br>ENTES                                                                                                    |                                                                                |
| Alcatel (5) 20%<br>10%<br>05<br>INTES<br>come distribuídor?<br>o para liberar y solicitar chequeos de teléfonos?<br>s Chequeos de Teléfonos?<br>as en alladir los créditos a mi cuenta?                                                                                                    |                                                                                |
| Alcatel (5) 20%<br>10%<br>05<br>ENTES<br>como distribuídor?<br>o para liberar y solicitar chequeos de teléfonos?<br>s Chequeos de Teléfonos?<br>Iás en alfadir los créditos a mi cuenta?<br>e mis liberaciones y chequeos?                                                                                                    |                                                                                |
| Alcatel (5) 20%<br>10%<br>05<br>ENTES<br>como distribuídor?<br>o para liberar y solicitar chequeos de teléfonos?<br>o para liberar y solicitar chequeos de teléfonos?<br>s Chequeos de Teléfonos?<br>Iáis en al'adir los créditos a mi cuenta?<br>le mis liberaciones y chequeos?<br>dudas al seguir las instrucciones de la liberación de mi teléfono móvi?                                                                  |                                                                                |
| Akatel (5) 23%<br>10%<br>05<br>NTES<br>como distribuidor?<br>i para liberar y solicitar chequeos de teléfonos?<br>i chequeos de Teléfonos?<br>is chequeos de Teléfonos?<br>is chequeos de Teléfonos?<br>is se en al'adir los créditos a mi cuenta?<br>is mis liberaciones y chequeos?<br>iudas al seguir las instrucciones de la liberación de mi teléfono móvi?<br>ar antes de confirmar mi liberación?                      |                                                                                |
| Alcatel (5) 20%<br>10%<br>05<br>INTES<br>I como distribuídor?<br>o para liberar y solicitar chequeos de teléfonos?<br>s Chequeos de Teléfonos?<br>Els en al'adir los créditos a mi cuenta?<br>las en al'adir los créditos a mi cuenta?<br>las en al'adir los créditos a mi cuenta?<br>las es de confirmar mi liberación?<br>por contratar varias liberacion?                                                                  |                                                                                |
| Alcatel (5) 23%<br>505<br>ENTES<br>2 como distribuídor?<br>2 para liberar y solicitar chequeos de teléfonos?<br>2 para liberar y solicitar chequeos de teléfonos?<br>2 para liberar y solicitar chequeos de teléfonos?<br>2 para liberar y solicitar chequeos?<br>2 dudas al seguir las instrucciones de la liberación de mi teléfono móvi??<br>2 par antes de confermar mi liberación?<br>2 por contratar varias liberación? |                                                                                |
| Alcatel (5)<br>10%<br>10%<br>10%<br>10%<br>10%<br>10%<br>10%<br>10%                                                                                                    |                                                                                |
| Alcatel (5) 23%<br>10%<br>10%<br>10%<br>10%<br>10%<br>10%<br>10%<br>10                                                                                                    |                                                                                |
| Alcatel (5) 20% 10% 05 05 05 05 05 05 05 05 05 05 05 05 05                                                                                                    | ra liberar el móvil. También podrás                                            |
| Alcatel (5) 20% 10% 03 03 04 04 05 04 05 05 05 05 05 05 05 05 05 05 05 05 05                                                                                                    | na liberar el móvil. También podrãs<br>ador original, modelo etc) y por qué no |
| Alcatel (5) 20% 10% 05 05 05 05 05 05 05 05 05 05 05 05 05                                                                                                    | ra liberar el móvil. También podrás<br>ador original, modelo etc) y por qué no |
| Alcatel (5) 20% 10% 03 03 04 04 05 04 05 05 05 05 05 05 05 05 05 05 05 05 05                                                                                                    | ra iberar el móvil. También podrás<br>sdor original, modelo etc) y por qué no  |

## Comprar créditos para solicitar Liberaciones y Chequeos con doctorSIM

Para empezar a usar doctorSIM Pro debes realizar una compra de créditos para no tener que pagar uno por uno. Después, cada servicio se descontará de tu saldo.

Existen diferentes packs de créditos para que puedas elegir el que más se adapte a las necesidades de tu negocio. Actualmente puedes elegir entre recargar 20, 50, 200 o 500 créditos.

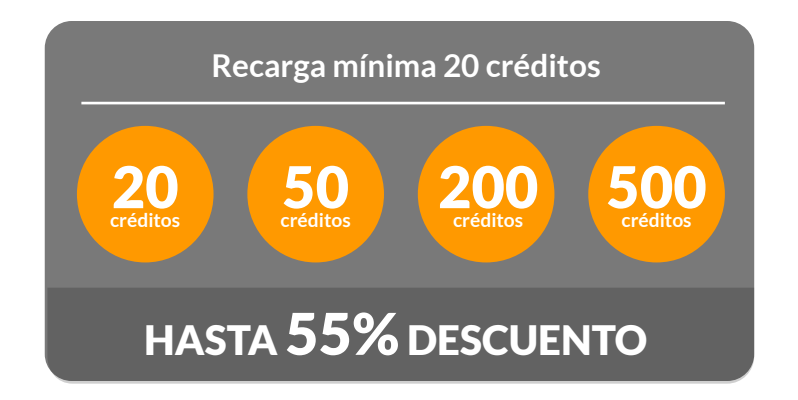

El cambio a tu moneda se realizará en el momento de la compra de los créditos, y no variará aunque se produzcan cambios en el mercado de divisas.

El tipo de cambio de moneda que aplica la plataforma de pagos es revisado de manera automática en el momento de la compra, por lo que es 100% actual.

Recuerda que puedes cambiar la moneda en la pestaña **"Mis datos"** pulsando en Editar.

Métodos de pago: Puedes escoger la forma de pago que prefieras entre las más de 20 que doctorSIM tiene activas. Cambiando el país o la moneda en **"Mis datos"** también cambiarán las formas de pago que te aparezcan disponibles.

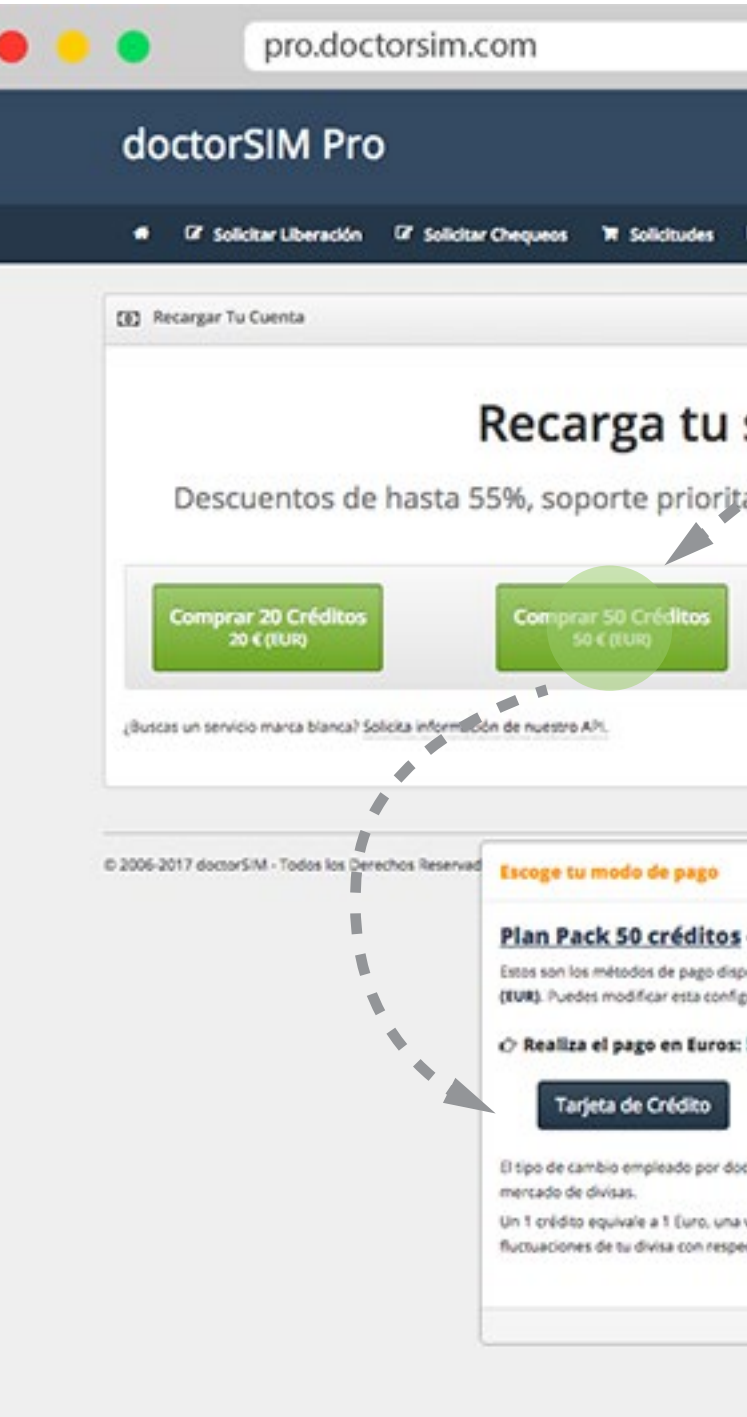

|                                                             | destanded                                   |   |
|-------------------------------------------------------------|---------------------------------------------|---|
| Cambiar Idona   Mis Dat                                     | doctorzimi<br>tos   Sale   Ayuda            |   |
| Mdad 00 Precios 🛪 Comprar créditos                          | Tienes 1,822.70 créditos<br>(U822.70 IUR) - |   |
|                                                             |                                             | í |
|                                                             |                                             |   |
| do con créditos                                             |                                             |   |
| las 24x7, promociones especiales y                          | mucho más                                   |   |
|                                                             |                                             |   |
| Comprar 200 Créditos Comprar 5                              | 500 Créditos                                |   |
| 200 € (RUR) 500 (                                           | € (IUR)                                     |   |
|                                                             |                                             |   |
|                                                             |                                             |   |
|                                                             |                                             |   |
| ×                                                           | 1                                           | - |
| A Furee (FIID)                                              |                                             |   |
| para tu configuración actual. Pais: España y Moneda: Euros  |                                             |   |
| en "Mis Dutos"                                              |                                             |   |
| EUR                                                         |                                             |   |
| Transferencia Bancaria                                      |                                             |   |
| le actualiza diariamente de acuerdo con las condiciones del |                                             |   |
| a la compra de créditos no tendrás que preocuparte por      |                                             |   |
|                                                             |                                             |   |
|                                                             | 1                                           |   |
|                                                             |                                             |   |
|                                                             |                                             |   |
|                                                             |                                             |   |

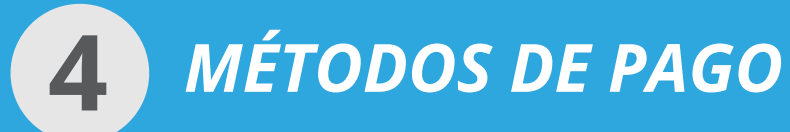

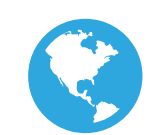

# MÉTODOS DE PAGO PARA TODOS LOS PAISES

Pagos en Euros o Dólares (en función de la moneda que se elija)

- PayPal Con cuenta PayPal o tarjeta de crédito
- PayPal

• Tarjeta - De crédito o débito

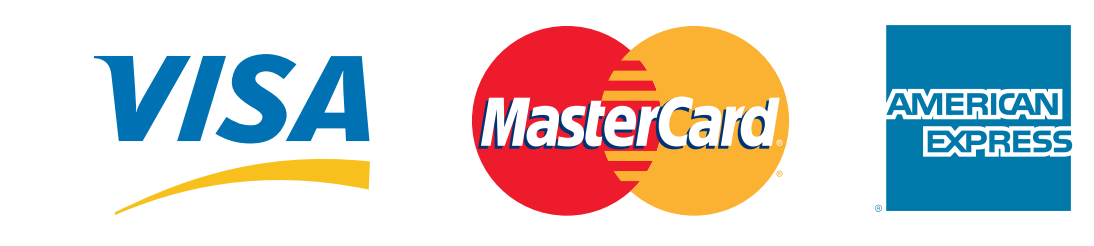

# MÉTODOS DE PAGO LOCALES PARA ESPAÑA

#### Pagos en Euros

- Transferencia A través del Banco Santander
- Efectivo A través del Banco Santander
- PayPal Con cuenta PayPal o tarjeta de crédito
- Tarjeta De crédito o débito

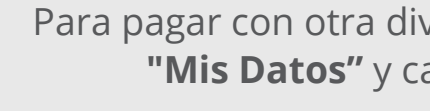

|        | Guardar Cambios | Cancelar |      |
|--------|-----------------|----------|------|
| Pais   | España          | <b>*</b> |      |
|        | <u> </u>        |          | <br> |
| Divisa | Euros (EUR)     | ¢        |      |
| Idiama | Fenañol         | •        |      |

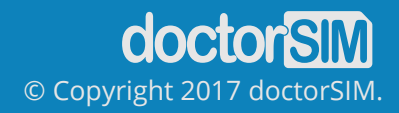

| visa solo tienes que ir a |  |
|---------------------------|--|
| ambiar la divisa.         |  |

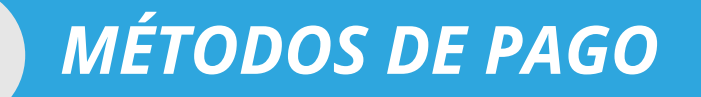

# MÉTODOS DE PAGO LOCALES PARA MÉXICO

#### **Pagos en Pesos Mexicanos**

- PayPal Con cuenta PayPal o tarjeta de crédito.
- Ingreso o Transferencia A través de Banamex.
- Efectivo A través de las Redes Oxxo, 7-Eleven, extra, Chedraui, elektra, Coppel, Farmacias Benavides, Farmacias Esquivar, Telecomm, Ley, Piticó, Farmacias ABC.

#### **Pagos en Euros**

5

• Con tarjeta de crédito.

# MÉTODOS DE PAGO LOCALES PARA ARGENTINA

#### **Pagos en Pesos Argentinos**

- Transferencia A través del Banco Santander.
- Efectivo A través de las Redes Pago Facil, Rapipago, LINK, Provincia NET.

#### **Pagos en Dólares Americanos**

• PayPal - Con cuenta PayPal o tarjeta de crédito.

#### **Pagos en Euros**

• Con tarjeta de crédito.

# MÉTODOS DE PAGO LOCALES PARA CHILE

#### **Pagos en Pesos Chilenos**

• Efectivo - A través de WebPay.

#### **Pagos en Dólares Americanos**

• PayPal - Con cuenta PayPal o tarjeta de crédito.

#### **Pagos en Euros**

• Con tarjeta de crédito.

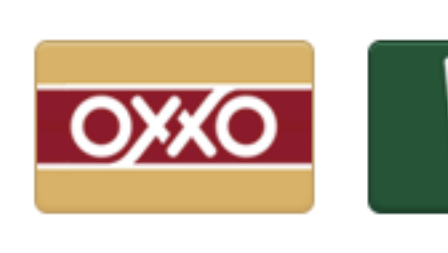

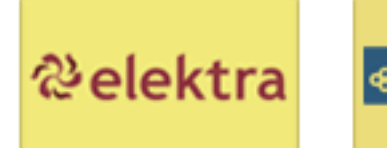

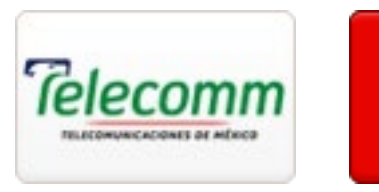

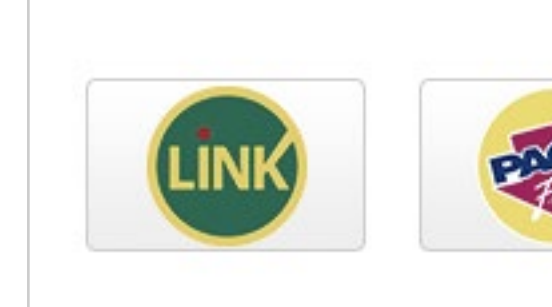

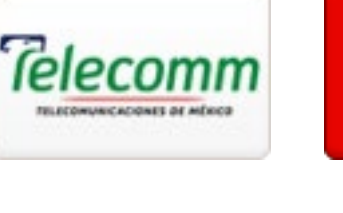

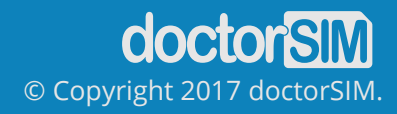

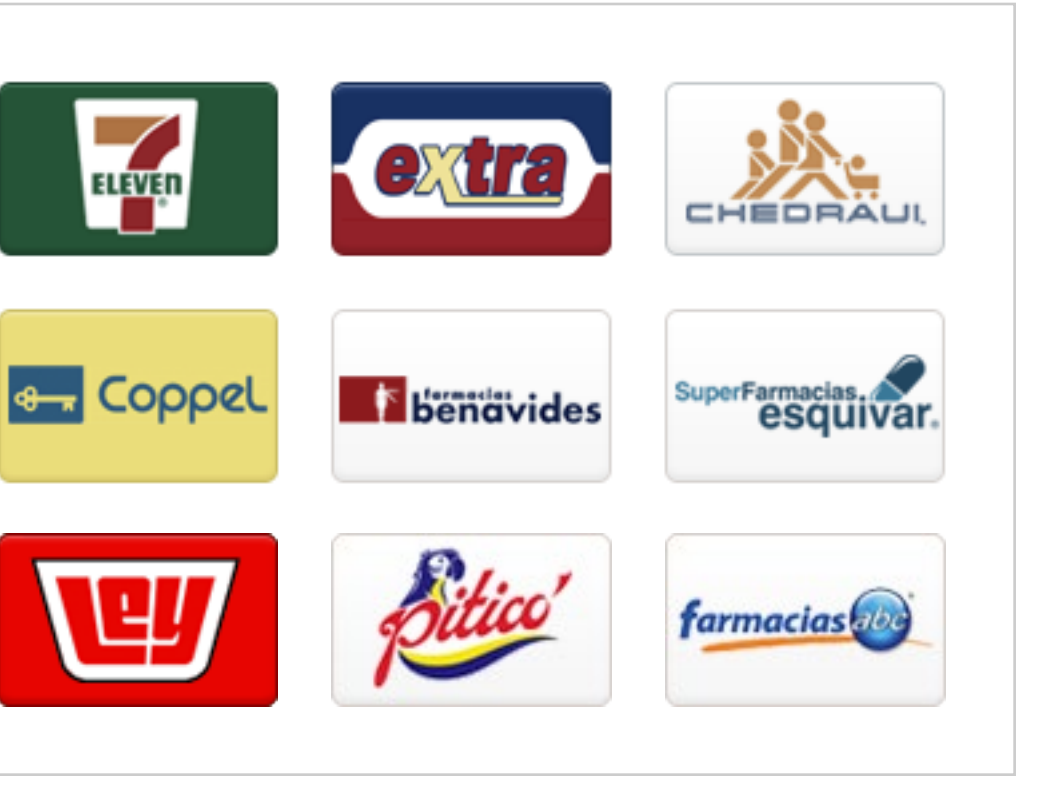

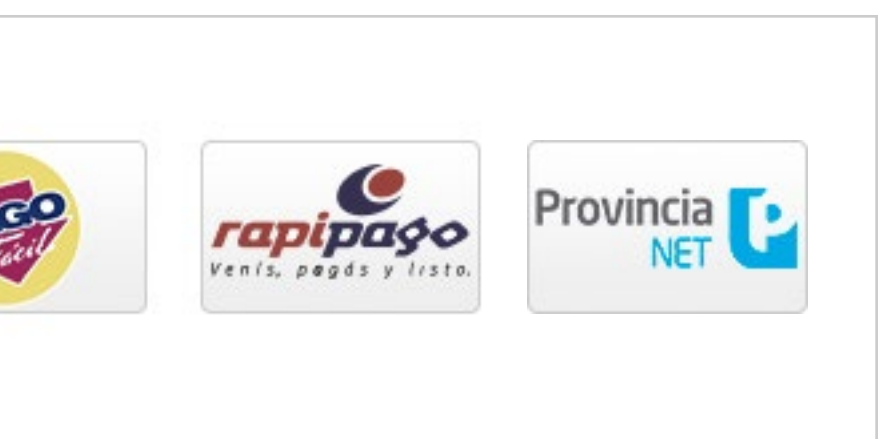

## **ACCESO AL LISTADO DE PRECIOS**

Puedes ver los precios de los servicios en la tabla "Precios".

Para saber cuánto te costará a ti cada servicio, fíjate en el precio correspondiente a la columna **"Tu precio"**. El Precio Web es el precio de venta al público general, por lo que puedes comprobar de un rápido vistazo el descuento aplicado para tí como distribuidor de doctorSIM.

Hemos añadido la columna "**Precio Venta Recomendado**" para que sepas cuál es el estado del mercado y por cuánto te aconsejamos que vendas el servicio.

Eso sí, jeres libre de ponerle el precio que desees!

Recuerda que puedes ordenar la lista por países de origen para que te aparezcan primero los servicios de los móviles que más te interesan.

También puedes escoger entre ver el precio en créditos o en dinero real, así como exportar el documento con los precios para imprimirlo o editarlo a tu gusto.

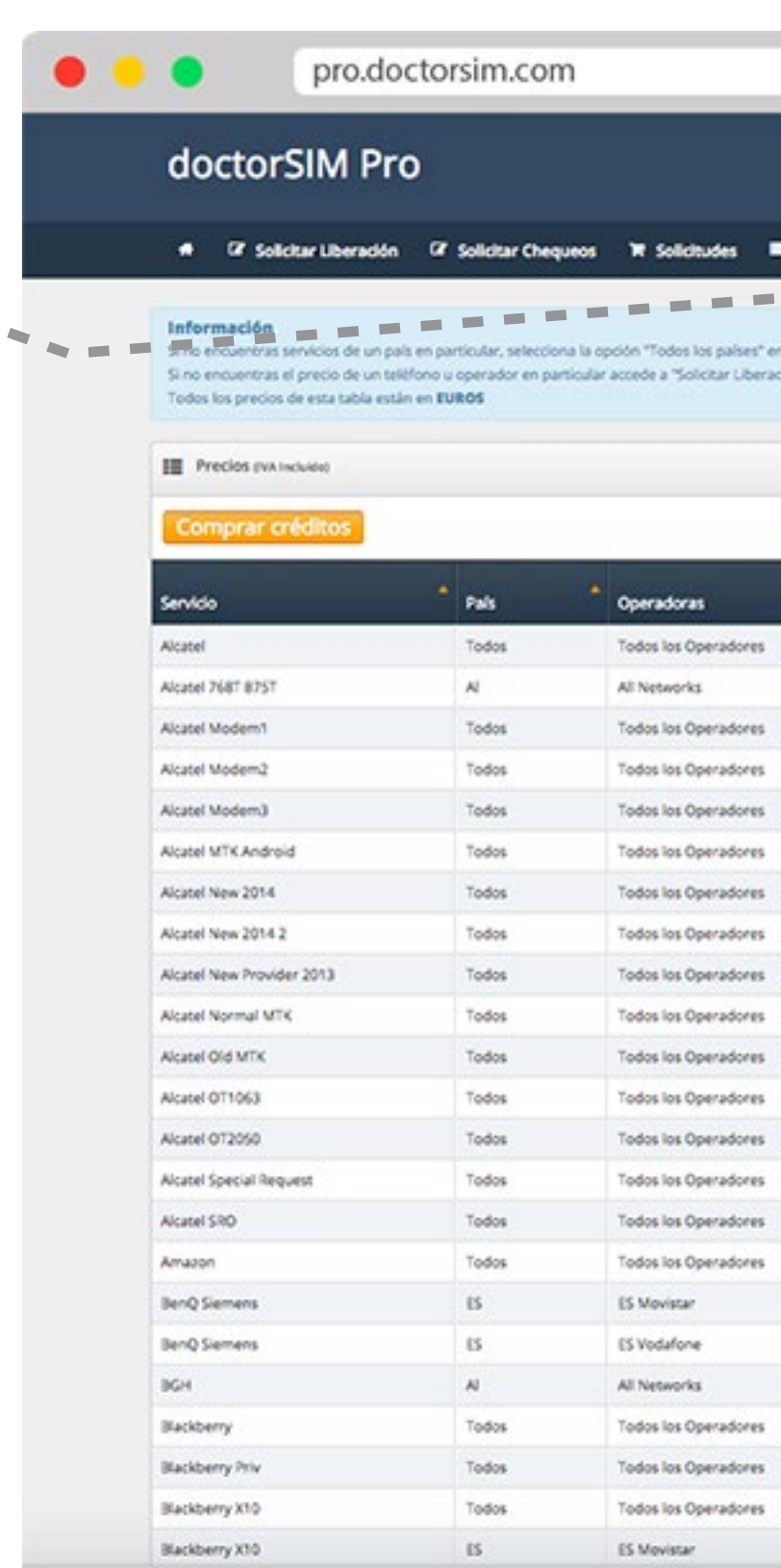

|                              |                         |              | Tienes 1,822.70 créditos |
|------------------------------|-------------------------|--------------|--------------------------|
| idad us preci                | os 🛛 🗮 Comprar creditor |              | (1.022.70 (1.05) -       |
|                              |                         |              |                          |
| legable<br>el menú superior. |                         |              |                          |
|                              |                         |              |                          |
|                              | España                  | 1            | Excel Export             |
|                              | Busca tod               | as columnas: |                          |
|                              | A Precio                | Tu<br>Presio | Precio<br>Venta Berrom   |
|                              | 8.95                    | 4.14         | 18.95                    |
|                              | 8.95                    | 4.57         | 18.95                    |
|                              | 8.95                    | 4.14         | 18.95                    |
|                              | 8.95                    | 4.14         | 18.95                    |
|                              | 8.95                    | 4.31         | 18.95                    |
|                              | 8.95                    | 4.16         | 18.95                    |
|                              | 8.95                    | 4.63         | 18.95                    |
|                              | 8.95                    | 5.15         | 18.95                    |
|                              | 8.95                    | 4.19         | 18.95                    |
|                              | 8.95                    | 4.10         | 18.95                    |
|                              | 8.95                    | 4.10         | 18.95                    |
|                              | 8.95                    | 4.81         | 18.95                    |
|                              | 8.95                    | 4.81         | 18.95                    |
|                              | 8.95                    | 5.13         | 18.95                    |
|                              | 8.95                    | 4.37         | 18.95                    |
|                              | 16.95                   | 11.08        | 26.95                    |
|                              | 11.95                   | 6.38         | 21.95                    |
|                              | 19.95                   | 12.84        | 29.95                    |
|                              | 22.95                   | 17.79        | 32.95                    |
|                              | 2.95                    | 1.39         | 12.95                    |
|                              | 29.95                   | 23.76        | 39.95                    |
|                              |                         |              |                          |
|                              | 29.95                   | 25.81        | 39.95                    |

# SOLICITAR UNA LIBERACIÓN

#### pro.doctorsim.com **PASO 1: MODELO Y OPERADOR** doctorSIM Pro Solicita una liberación seleccionando: G G Solicitar Liberación G Solicitar Chequeos W Solicitudes Formulario Solicitud Liberación - MARCA - MODELO O SERVICIO Modelo/Servicio y Operadora El siguiente paso es seleccionar: Servicie Básice Recomendado si es la primera vez que intentas liberar tu iPhone Selecciona Marca y Modelo.. - PAÍS Marca Apple 0 - OPERADOR Modelo o Servicio Basico - iPhone 6 Plus - 0 ... y Pais y Operadora Recuerda que el operador que debes seleccionar es el operador original al que Pais de origen del España pertenece el teléfono. dispositivo Operador Movistar 0 Si el operador del terminal no aparece en el listado, selecciona "otros **operadores**" pero ten en cuenta que tiene que ser el operador original al que pertenece tu móvil. El **Coste Tienda** indica el precio que tiene para ti la liberación. El **Precio de Venta Recomendado** es el coste al que te recomendamos que vendas el servicio. doctorSIM realiza estudios internos que nos permiten conocer © 2006-2017 doctorSIM - Todos los Derechos Reservados. - Ayuda y Soporte el estado del mercado y así recomendarte las mejores estrategias.

| Camblar Idona                             | Mis Dutos   Salir   Ayuda | SIM                     |
|-------------------------------------------|---------------------------|-------------------------|
| CD Precios 🐨 Comprar créditos             | Tienes 1,822<br>(1,822)   | .70 créditos<br>o rum - |
|                                           |                           | Resetear                |
|                                           |                           |                         |
| Pater Terminal                            | 3<br>Confermación         |                         |
| Dates (Critician                          | Contractor                |                         |
|                                           |                           |                         |
|                                           |                           |                         |
|                                           |                           |                         |
| Annie Basico - iPhone 6 P                 | lus                       |                         |
| de Movistar - España                      |                           |                         |
|                                           |                           |                         |
| () Coste Tienda: 2.68 €                   |                           |                         |
| Tiempo Medio de Entrega: 7 horas          |                           |                         |
| Plazo Garantizado de Entrega: 1 a 24 hora | as laborables 🖸           |                         |
|                                           |                           |                         |
|                                           |                           |                         |
|                                           |                           |                         |
|                                           |                           |                         |
|                                           |                           |                         |
|                                           | <b></b> 9                 | guiente                 |
|                                           |                           |                         |
|                                           |                           |                         |
|                                           |                           |                         |

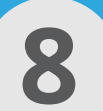

# **PASO 2: DATOS DEL TERMINAL**

Averigua el **IMEI** del móvil pulsando **\*#06# y tecla de llamada**. Son 15 dígitos. Si te aparecen más, ten en cuenta que solo son los 15 primeros. Evita obtener el IMEI de la caja del terminal, ya que a veces no corresponde con el IMEI real del terminal.

# **DATOS DEL CLIENTE**

Este dato es opcional y se trata del número de teléfono del cliente. Ofrece la posibilidad de dar aviso por SMS una vez estén disponibles las instrucciones de liberación.

El mensaje que recibirá el dueño del número de teléfono que se indique será el siguiente:

# "Tu código de liberación esta listo. Acércate con tu móvil a la tienda donde lo solicitaste para proceder al desbloqueo. ¡Gracias!"

Por otro lado, recuerda que puedes consultar las instrucciones de desbloqueo en la sección de "**Solicitudes**".

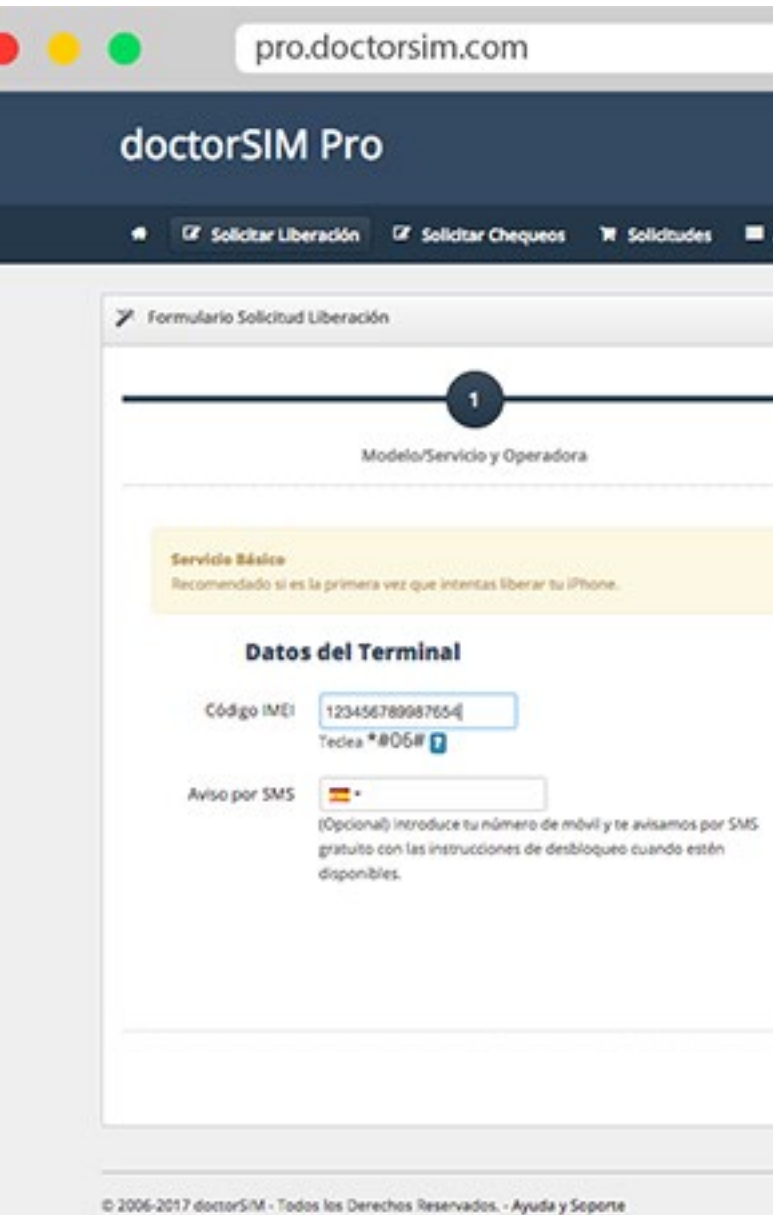

| Precios  Marceleos  Marceleos  M                                                                                                    |                                                                                                    | Previo Tenes 1,822.70 créditos                                                                                                    | Precios     Precios     Precios     Precios     Precios     Precios     Precios     Precios     Precios     Precios     Precios     Precios     Precios     Precios     Precios     Precios     Precios     Precios     Precios     Precios     Precios     Precio     Precio     Precio | Cambiar Idioma                                                                                                    | doctorzimi<br>  Mis Datos   Salir   Ayuda |                          |
|----------------------------------------------------------------------------------------------------|----------------------------------------------------------------------------------------------------|----------------------------------------------------------------------------------------------------|----------------------------------------------------------------------------------------------------|----------------------------------------------------------------------------------------------------|-------------------------------------------|--------------------------|
| 2       3         Datos Terminal       Confirmación         Image: Confirmación       Confirmación         Image: Confirmación       Confirmación <td< th=""><th>2       3         Datos Terminal       Confirmación                <b>Apple Basico - iPhone 6 Plus de Movistar - España</b>                 • eres menta: 2.68 €             • preso Medice de Entrega: 7 horas 6             • mapo Medice de Entrega: 1 a 24 horas laborables 6                 Previo          <b>Sputere</b></th><th>2       3         Datos Terminal       Confirmación         Image: Confirmación       Confirmación         Image: Confirmación       Confirmación         <td< th=""><th>2       3         Datos Terminal       Confirmación    Apple Basico - iPhone 6 Plus de Movistar - España             <ul> <li>Apple Basico - iPhone 6 Plus de Movistar - España</li> <li>Movistar - España</li> <li>Movistar - España&lt;</li></ul></th><th>00 Precios 🕷 Comprar créditos</th><th>Tienes 1,822<br/>(UE22)</th><th>.70 créditos<br/>o EUR) -</th></td<></th></td<> | 2       3         Datos Terminal       Confirmación <b>Apple Basico - iPhone 6 Plus de Movistar - España</b> • eres menta: 2.68 €             • preso Medice de Entrega: 7 horas 6             • mapo Medice de Entrega: 1 a 24 horas laborables 6                 Previo <b>Sputere</b>                                                                                                    | 2       3         Datos Terminal       Confirmación         Image: Confirmación       Confirmación         Image: Confirmación       Confirmación <td< th=""><th>2       3         Datos Terminal       Confirmación    Apple Basico - iPhone 6 Plus de Movistar - España             <ul> <li>Apple Basico - iPhone 6 Plus de Movistar - España</li> <li>Movistar - España</li> <li>Movistar - España&lt;</li></ul></th><th>00 Precios 🕷 Comprar créditos</th><th>Tienes 1,822<br/>(UE22)</th><th>.70 créditos<br/>o EUR) -</th></td<> | 2       3         Datos Terminal       Confirmación    Apple Basico - iPhone 6 Plus de Movistar - España <ul> <li>Apple Basico - iPhone 6 Plus de Movistar - España</li> <li>Movistar - España</li> <li>Movistar - España&lt;</li></ul>                                                                                                    | 00 Precios 🕷 Comprar créditos                                                                                                    | Tienes 1,822<br>(UE22)                    | .70 créditos<br>o EUR) - |
| 2<br>Datos Terminal Confirmación                                                                                                    | 2       3         Datos Terminal       Confirmación         Image: Confirmación       Confirmación         Image: Confirmación       Confirmación <td< td=""><td>2<br/>Datos Terminal Confirmación<br/>Confirmación<br/>Confirmación<br/>Apple Basico - iPhone 6 Plus<br/>de Movistar - España<br/>Cesse Tienda: 2.68 C<br/>Precio de Vienza Recomendado: 15.95 C<br/>Precio de Vienza Recomendado: 15.95 C<br/>Precio de Vienza Recomendado: 15.95 C<br/>Previo Spuenze</td><td>2       3         Datos Terminal       Confermación         Image: Confermación       Confermación         Image: Confermación       Confermación         <td< td=""><td></td><td></td><td>Resetear</td></td<></td></td<> | 2<br>Datos Terminal Confirmación<br>Confirmación<br>Confirmación<br>Apple Basico - iPhone 6 Plus<br>de Movistar - España<br>Cesse Tienda: 2.68 C<br>Precio de Vienza Recomendado: 15.95 C<br>Precio de Vienza Recomendado: 15.95 C<br>Precio de Vienza Recomendado: 15.95 C<br>Previo Spuenze                                                                                                    | 2       3         Datos Terminal       Confermación         Image: Confermación       Confermación         Image: Confermación       Confermación <td< td=""><td></td><td></td><td>Resetear</td></td<>                                                                                                    |                                                                                                    |                                           | Resetear                 |
| Datos Terminal   Confirmación   Image: Confirmación   Apple Basico - iPhone 6 Plus de Movistar - España   Image: Confirmación   Confirmación   Image: Confirmación   (Confirmación   Image: Confirmación   (Confirmación   Image: Confirmación   (Confirmación   Image: Confirmación   (Confirmación   Image: Confirmación   (Confirmación   Image: Confirmación   (Confirmación   Image: Confirmación   (Confirmación (Confirmación (Confi                                                                                                    | Datos Terminal     Confirmación     Image: Confirmación     Apple Basico - iPhone 6 Plus   de Movistar - España     Image: Confirmación     Image: Confirmación     Image: C                                                                                                    | Datos Terminal       Confirmación         Image: Confirmación de la confirmación de la confirmación                                                                                                    | Datos Terminal       Confirmación         Image: Confirmación       Apple Basico - iPhone 6 Plus<br>de Movistar - España         Image: Confirmación       Confirmación         Image: Confirmación       Confirmación         Image: Confirma                                                                                                    |                                                                                                    | 3                                         |                          |
| Apple Basico - iPhone 6 Plus<br>de Movistar - España     Cesse Tienda: 2.68 €     Precio de Venta Recomendado: 15.95 €     Tiempo Medio de Entrega: 7 horas      Pazo Garantizado de Entrega: 1 a 24 horas laborables                                                                                                    | <ul> <li>Apple Basico - iPhone 6 Plus<br/>de Movistar - España</li> <li>Ceste Tienda: 2.68 €</li> <li>Precio de Venta Recomendado: 15.95 €</li> <li>Tiempo Medio de Entrega: 7 horas 2</li> <li>Tiempo Medio de Entrega: 1 à 24 horas laborabiles 2</li> </ul>                                                                                                    | <ul> <li>Apple Basico - iPhone 6 Plus<br/>de Movistar - España</li> <li>e cese Tienda: 2.68 €</li> <li>e recio de Venca Recomendade: 15.95 €</li> <li>e Tempo Medio de Encrega: 7 horas 2</li> <li>e Teco Garantizado de Encrega: 1 a 24 horas laborabiles 2</li> </ul>                                                                                                    | <ul> <li>Preve</li> </ul>                                                                                                    | Datos Terminal                                                                                                    | Confirmación                              |                          |
|                                                                                                    | Previo                                                                                                    | Previo Sgulerte                                                                                                    | Previo Siguiente                                                                                                    | <ul> <li>Apple Basico - iPhone 6<br/>de Movistar - España</li> <li>Coste Tienda: 2.68 €</li> <li>Precio de Venta Recomendado: 15.95 €</li> <li>Tiempo Medio de Entrega: 7 hOras ∎</li> <li>Plazo Garantizado de Entrega: 1 a 24 horas</li> </ul> | Plus<br>E<br>oras laborables 💽            |                          |
|                                                                                                    |                                                                                                    |                                                                                                    |                                                                                                    |                                                                                                    |                                           |                          |
|                                                                                                    |                                                                                                    |                                                                                                    |                                                                                                    |                                                                                                    |                                           |                          |

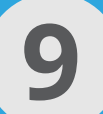

# **PASO 3: CONFIRMACIÓN**

En este punto podrás ver una ventana con todos los datos referentes al terminal a liberar.

- MARCA Y MODELO OPERADOR PRECIO IMEI AVISO POR SMS
- TIEMPO DE ENTREGA Es el tiempo de espera medio de los últimos 20 pedidos realizados.
- PLAZO GARANTIZADO DE ENTREGA

Es el tiempo máximo que puede llegar a tardar la entrega del código.

#### Antes de confirmar el pedido

Revisa que los datos sean correctos. Pon especial atención en seleccionar correctamente el modelo del terminal y el operador de origen y el IMEI. Si te has equivocado o quieres revisar lo que has introducido, simplemente pulsa en **"Previo"** para volver al paso anterior.

#### **Procesar liberación**

Una vez comprobado que todo está correcto, acepta las condiciones de Uso y Privacidad haz clic en **"Procesar"**. Aparecerá una ventana de confirmación. Leela con atención y si todo está correcto haz clic en **"Procesar"**.

Tu pedido ya está en marcha, puedes ver todos el estado en la pestaña **"Estado Pedidos".** 

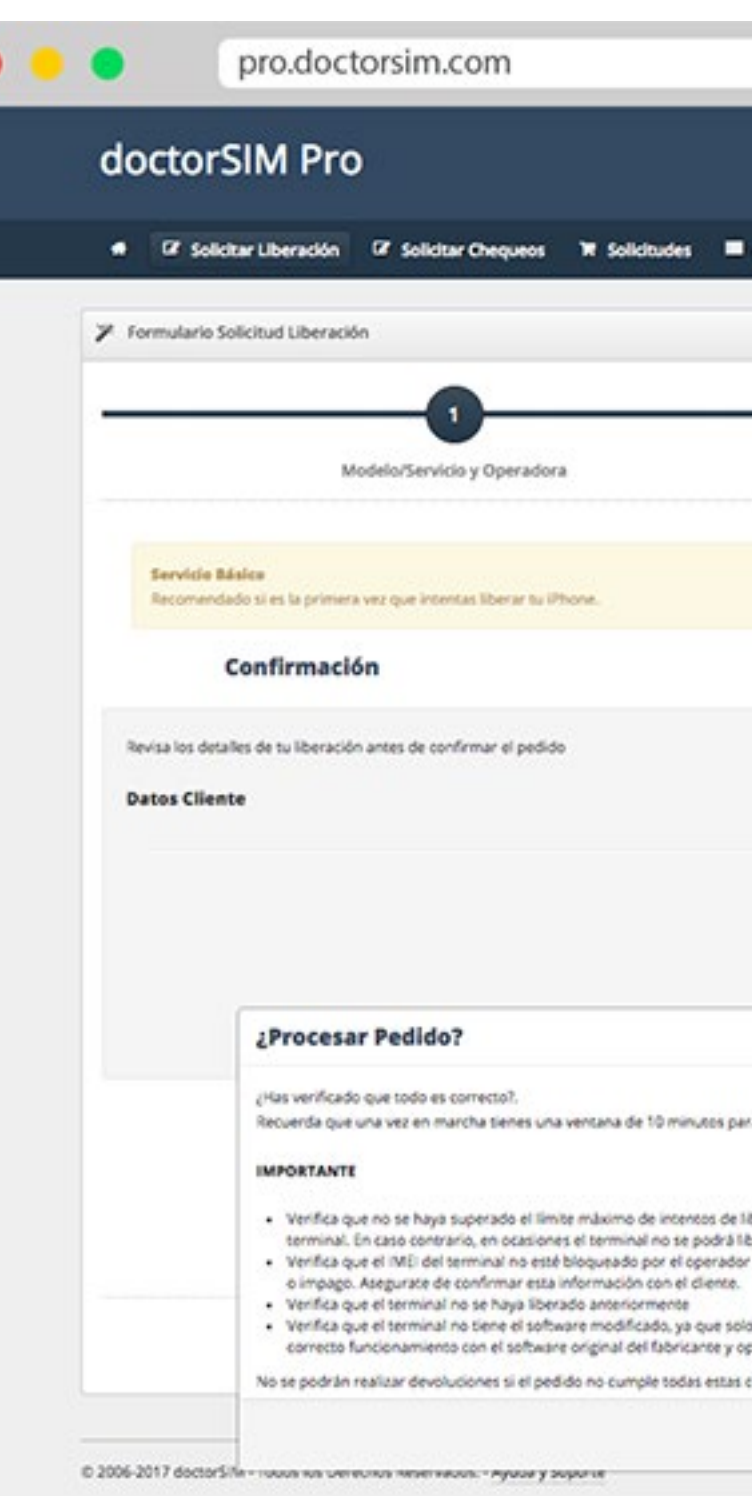

|                                    | 7 Tienes 1,822.7     | 10 créditos |
|------------------------------------|----------------------|-------------|
| (II) Precios III Comprar créditos  | 0,022,70             | run) -      |
|                                    |                      | Resetear    |
|                                    |                      |             |
| Dates Terminal                     | Confirmación         |             |
|                                    | Contractor           |             |
|                                    |                      |             |
|                                    |                      |             |
|                                    |                      |             |
|                                    |                      |             |
| -                                  |                      |             |
| Apple Basico - iPhon               | ie 6 Plus            |             |
| de Movistar - Españ                | a                    |             |
|                                    |                      |             |
| (coste Tienda: 2.68 €              |                      |             |
| ⑦ Precio de Venta Recomendado: 15. | 95€                  |             |
| Tiempo Medio de Entrega: 7 horas   | 0                    |             |
| (1) Garantizado de Entrega: 1 a 2  | 4 horas laborables 🖸 |             |
| - 13456789987654                   |                      |             |
| r SMS:                             |                      |             |
|                                    |                      |             |
|                                    | Procesart            |             |
| e                                  |                      |             |
| la, robo                           | ~                    |             |
|                                    |                      |             |
|                                    | P                    | revio       |
|                                    |                      |             |
| Procesari                          |                      |             |
|                                    |                      |             |

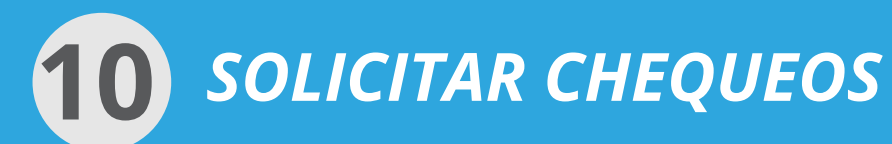

## PASO 1: ELEGIR TIPO DE CHEQUEO • •

Pincha en la pestaña "Solicitar Chequeos" y selecciona el tipo de chequeo que necesitas:

#### - REPORTE, ROBO, PÉRDIDA, IMPAGO BLACKLIST

Completo informe del estado del IMEI para saber si está bloqueado por el operador de origen por situación de pérdida, robo o impago.

#### - REPORTE ICLOUD (IPHONE)

Servicio para conocer si el iPhone tiene el iCloud activado.

#### - CHEQUEO ESTADO LIBRE BLOQUEADO (ICLOUD)

Servicio para conocer si el iPhone ya está libre o necesita ser liberado.

#### - CHEQUEO OPERADOR ORIGINAL

Servicio para conocer el operador original del iPhone, información imprescindible para liberar el móvil.

| loctorSIM                                     | Pro                                                                                                 |                                 | Cambler Idioma   Mis Datos   Salir   Ayuda |         |
|-----------------------------------------------|----------------------------------------------------------------------------------------------------|---------------------------------|--------------------------------------------|---------|
| a GP Solicitar Libe                           | ración 🕼 Solicitar Chequeos 🕷 Solicitudes 🔳                                                         | Actividad GD Precios TH Comprar | r créditors Tienes 1,822,70 cré            | ditos . |
| Formulario Solicitud                          | Chequeo                                                                                             |                                 | Re                                         | setear  |
|                                               |                                                                                                    |                                 | _                                          |         |
|                                               | -0                                                                                                  | 2                               | 3                                          |         |
|                                               | Tipo de Chequeo                                                                                     | Datos Terminal                  | Confirmación                               |         |
| Calas                                         | less Ties de Chesues                                                                                |                                 |                                            |         |
| Select                                        | ciona Tipo de Cnequeo                                                                               |                                 |                                            |         |
| DESCUBRE EN SEGUNDOS<br>OPERADOR PERTENECE, S | I SI UN TELÉFONO ESTÁ REPORTADO, BLOQUEADO, A QUÉ<br>R ISTÁ EN GARANTÍA O SI TEINE ICLOUD ACTIVADO. |                                 |                                            |         |
| CONSULTA AQUÍLOS OP                           | ERADORES QUE COLABORAN CON LAS BASES DE DATOS DE                                                    |                                 |                                            |         |
| CREQUIOS POR ROBU, PI                         | REPORT O INFRANCE.                                                                                  |                                 |                                            |         |
| Chequeos                                      | Selecciona Tipo de Chequeo *                                                                        |                                 |                                            |         |
|                                               | ٩                                                                                                   |                                 |                                            |         |
|                                               | Selecciona Tipo de Chequeo<br>Reporte Robo Perdida Impago Blackist                                  |                                 |                                            |         |
|                                               | Reporte (Cloud (IPhone)                                                                             |                                 |                                            |         |
|                                               | Chequeo Estado Libre Bloqueado (IPhone)                                                             |                                 |                                            |         |
|                                               | Chequeo Operador Original (IPhone)                                                                  |                                 | Siguieron                                  |         |
|                                               |                                                                                                    |                                 |                                            |         |
|                                               |                                                                                                    |                                 |                                            |         |
| 06-2017 doctorSIM - Todo                      | is los Derechos Reservados Ayuda y Soporte                                                          |                                 |                                            |         |
|                                               |                                                                                                    |                                 |                                            |         |
|                                               |                                                                                                    |                                 |                                            |         |
|                                               |                                                                                                    |                                 |                                            |         |
|                                               |                                                                                                    |                                 |                                            |         |
|                                               |                                                                                                    |                                 |                                            |         |
|                                               |                                                                                                    |                                 |                                            |         |
|                                               |                                                                                                    |                                 |                                            |         |
|                                               |                                                                                                    |                                 |                                            |         |

# © Copyright 201

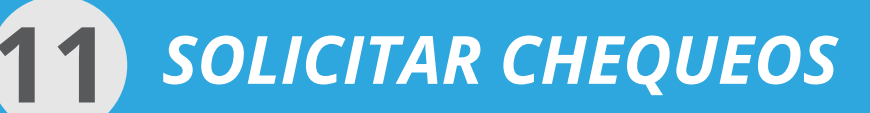

# PASO 2 y 3: DATOS DEL TERMINAL Y PROCESAR SOLICITUD

Para solicitar un chequeo solo es necesario que indiques el IMEI del teléfono, pulses "Siguiente" y una vez llegues al paso 3 de Confirmación hagas clic en "Procesar".

Recuerda que puedes obtener el IMEI pulsando \*#06# y tecla de llamada, solo son necesarios los 15 primeros dígitos.

**Opcional:** indica el nº de teléfono de tu cliente o el tuyo para recibir el quequeo vía SMS.

**Coste Tienda:** indica el precio que tiene para tí solicitar el chequeo.

**Precio de venta recomendado:** es el coste al que te recomendamos que vendas el servicio.

En muy pocos minutos estará disponible tu chequeo en PDF. Podrás consultarlo en la pestaña "Solicitudes", además de recibirlo vía SMS en el caso de que hayas indicado un teléfono móvil en el proceso.

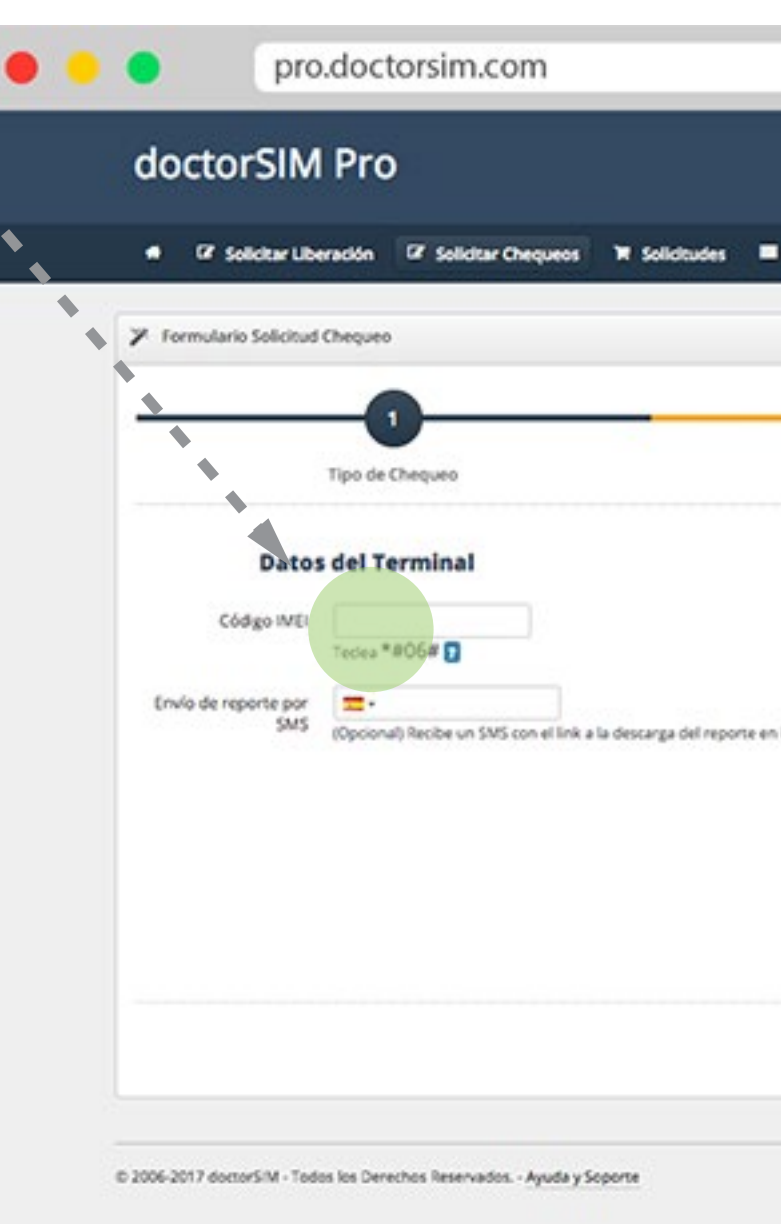

| Immail     Confirmación     Immail     Immail <th></th> <th>Residear</th> |                                                                                                    | Residear              |
|----------------------------------------------------------------------------------------------------|----------------------------------------------------------------------------------------------------|-----------------------|
| <ul> <li>Reporte Robo Perdida Impago<br/>Blacklist</li> <li>Ceste Tienda: 1.37 €</li> <li>Precio de Venta Recomendado: 12.95 €</li> <li>Tempo Medio de Entrega: S minutos 0</li> <li>Pazo Garantizado de Entrega: 15 minutos laborables 0</li> </ul>                                                                                                    | minal                                                                                                    | Confirmación          |
| <ul> <li>Coste Tienda: 1.37 €</li> <li>Precio de Venta Recomendado: 12.95 €</li> <li>Tempo Medio de Entrega: 5 minutos 3</li> <li>Plazo Garantizado de Entrega: 15 minutos laborables 3</li> </ul>                                                                                                    | Reporte Robo Perdida I<br>Blacklist                                                                                                    | Impago                |
| Previo Siguiente                                                                                                    | <ul> <li>© Coste Tienda: 1.37 €</li> <li>© Precio de Verca Recomendado: 12.95 €</li> <li>© Tiempo Medio de Entrega: 5 minutos </li> <li>Plazo Garantizado de Entrega: 15 minutos</li> </ul> | E<br>tos laborables 🖬 |
|                                                                                                    | 1                                                                                                    | Previo Siguiente      |

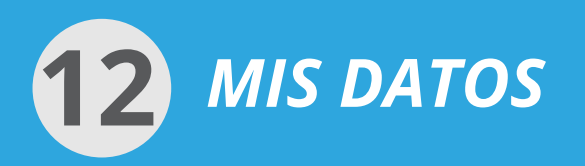

## **ACCESO A MIS DATOS**

Accediendo a "**Mis datos**" puedes modificar valores como el país, la divisa o el idioma que deseas utilizar, y automáticamente los cambios se realizarán en todo tu panel.

Cambiando el País modificarás las formas de pago disponibles en tu panel así como la moneda en la que te aparezcan los precios.

Puedes seleccionar el que prefieras.

Recuerda que debes hacer click en Editar para poder modificar la configuración y una vez hayas terminado seleccionar Guardar Cambios.

Desde esta pantalla también puedes cambiar la contraseña, el teléfono así como los datos de contacto.

Si necesitas las facturas, también las podrás descargar desde esta sección. Además puedes consultar tu saldo restante.

| doctorSIM          | Pro                        |                   |                           | Cambiar Idioma   Mis    | doctorzimi<br>Datos   Salir   Ayuda          |
|--------------------|----------------------------|-------------------|---------------------------|-------------------------|----------------------------------------------|
| GP Solicitar Liber | ación 🕼 Solicitar Chequeos | ¥ Solicitudes ■ A | ctividad 00 Precios T# Co | omprar créditos         | Tienes 1,822,70 créditos<br>(1,822,70 8/4) - |
| Datos Tienda       |                            |                   | -                         | Saldo Restant           | e                                            |
| Pais               | España                     |                   |                           | 1822.                   | 70 créditos                                  |
| Divisa             | Euros (EUR)                |                   |                           |                         |                                              |
| Idioma             | Español                    |                   |                           | Facturas                | facturas de las recargas realizadas en       |
| Nombre             |                            |                   |                           | la sección Historial de | e Activided                                  |
| Apellido           |                            |                   |                           | Modifica tu Clave       |                                              |
| Empresa            |                            |                   |                           | Clave Actual            |                                              |
| CIF                |                            |                   |                           | Nueva Clave             |                                              |
| Dirección          |                            |                   |                           | Reconfirma<br>Clave     |                                              |
| Dirección          |                            |                   |                           |                         | Cambiar Cave                                 |
| Codigo Postal      |                            |                   |                           |                         |                                              |
| Cluded             |                            |                   |                           |                         |                                              |
| Teléfono           |                            |                   |                           |                         |                                              |
| Email              |                            |                   |                           |                         |                                              |

# **Copyright 2017 doctorSIM**

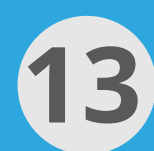

# INFORMACIÓN ADICIONAL

# **TE INTERESA SABER...**

# ?

# AYUDA EN LÍNEA

Tienes disponible permanentemente una plataforma de ayuda en la esquina inferior derecha del panel de distribuidores. Puedes acudir a ella para solucionar dudas frecuentes y contactar con agentes disponibles para atender las consultas en tiempo real.

| 2 | Chatea con nosotros ahora! |
|---|----------------------------|
| ? | Preguntas Frecuentes       |
| ٥ | Envíanos tu consulta!      |

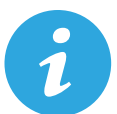

## ANTES DE SOLICITAR UNA LIBERACIÓN

- Asegúrate de que no se haya superado el limite máximo de intentos de liberación del terminal. En caso contrario el terminal solo se podrá liberar por cable.
- Verifica que el IMEI del terminal no esté bloqueado por el operador por pérdida, robo o impago. En este caso la liberación del terminal no será posible.
- Verifica que el terminal no se haya liberado anteriormente.

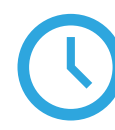

#### PLAZOS DE TRAMITACIÓN Y ENTREGA

Los plazos de entrega de códigos son aproximados y varían dependiendo del terminal seleccionado. Te informaremos de los plazos de entrega aproximados durante la solicitud.

doctorSIM no se hace responsable de retrasos en la entrega del servicio por proveedores externos, pero hará todo lo posible para entregarte los servicios con la mayor diligencia y en el menor plazo posible.

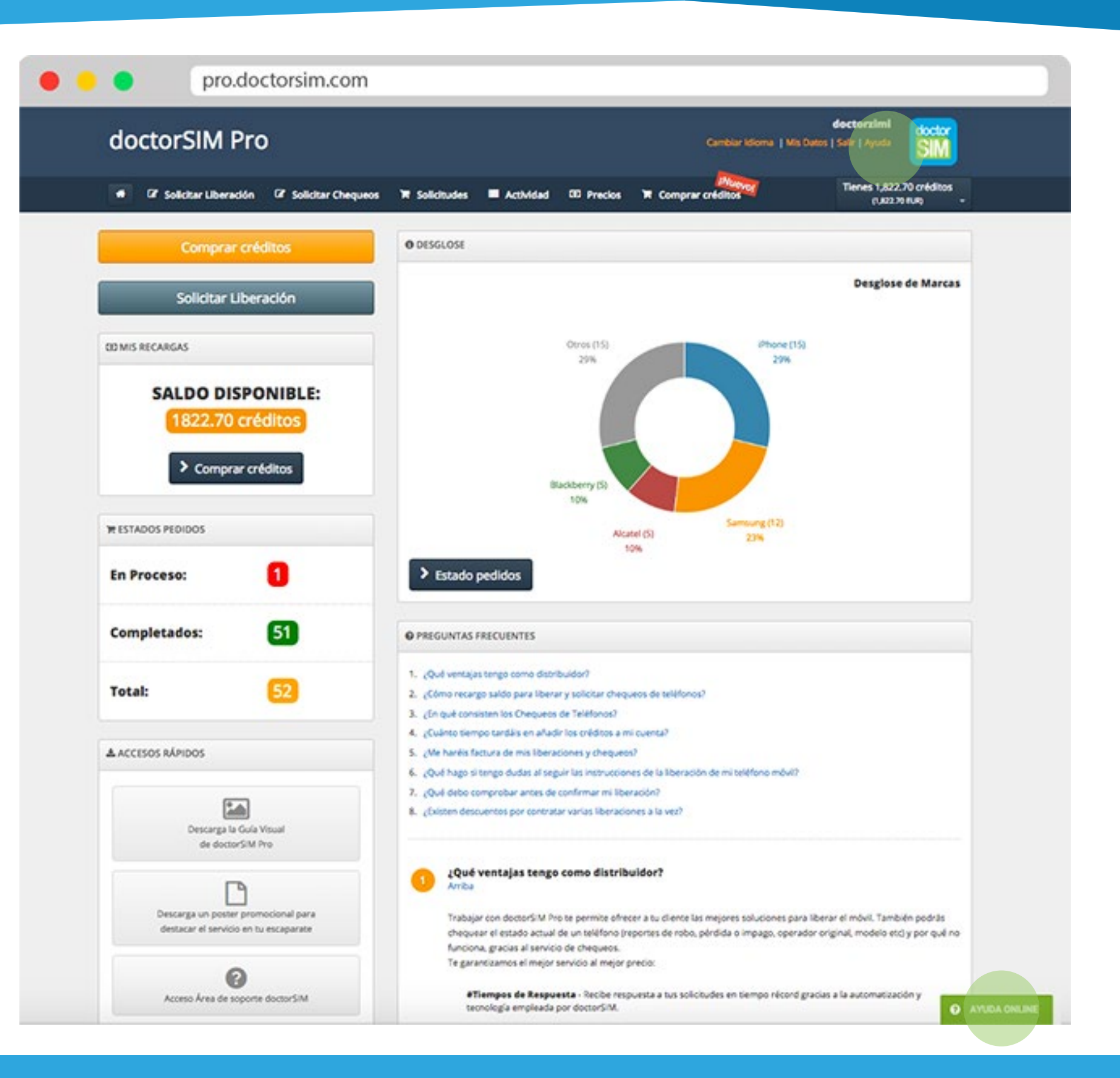

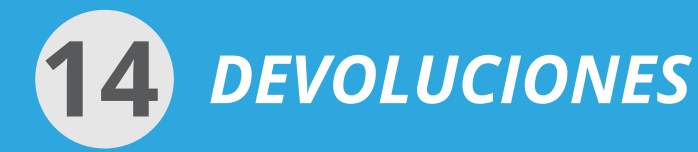

# DOCTORSIM SE COMPROMETE A DEVOLVER EL IMPORTE INTEGRO DEL SERVICIO EN LOS SIGUIENTES ESCENARIOS:

#### a) El código no existe.

Si no existe código de liberación alguno asociado al pedido, doctorSIM se compromete a realizar la devolución integra siempre y cuando no se trate de un caso expuesto en los puntos 1,2 y 3 más abajo.

#### b) El código de liberación o las instrucciones son incorrectas.

En un porcentaje muy bajo de casos, si en el proceso de liberación el terminal indica que el código es erróneo el cliente deberá enviar un video demostrativo sin cortes que muestre el IMEI (marcando \*#06#) y cómo introduce el código en el terminal para que nuestros técnicos pueda identificar el fallo.

#### DOCTORSIM NO SE COMPROMETE A DEVOLVER EL IMPORTE DEL SERVICIO EN LOS SIGUIENTES ESCENARIOS:

#### 1) IMEI Bloqueado por pérdida, robo o impago

doctorSIM puede liberar un terminal pero no deshacer el bloqueo de IMEI que impone la operador (proveedor de telefonía vinculado al terminal) en casos de pérdida, robo o impago. En estos casos el terminal con IMEI bloqueado no se podrá conectar a ninguna red para realizar llamadas pese a estar liberado correctamente. doctorSIM no realizará la devolución de una liberación correcta por problemas relacionados con el bloqueo de IMEI del terminal. Asimismo doctorSIM declara que no prestará servicios relacionados con la modificación del IMEI bajo ningún concepto.

#### 2) Contador de Intentos Agotado

Sí el terminal no se puede liberar por IMEI porque tiene un contador que limita el número de intentos y éste está agotado.

#### 3) Errores en el pedido

Sí los siguientes datos introducidos por cliente al realizar el pedido no son correctos: Número de IMEI, número de serie, marca, modelo u operador del terminal y dirección de correo de contacto.

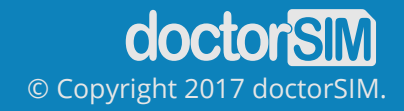